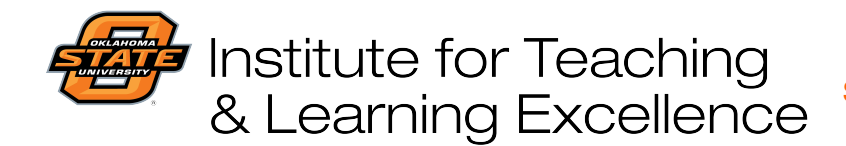

Teaching and Learning Support Student Engagement, Student Success (405) 744-1000

## Creating a quiz in Canvas

After creating a question library, you can easily insert those questions into a quiz. Click Quizzes on the course navigation bar, and then click the +Quiz button to create a new quiz.

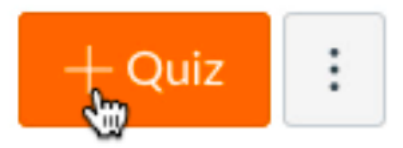

Enter a title for the quiz as well as any necessary instructions for students.

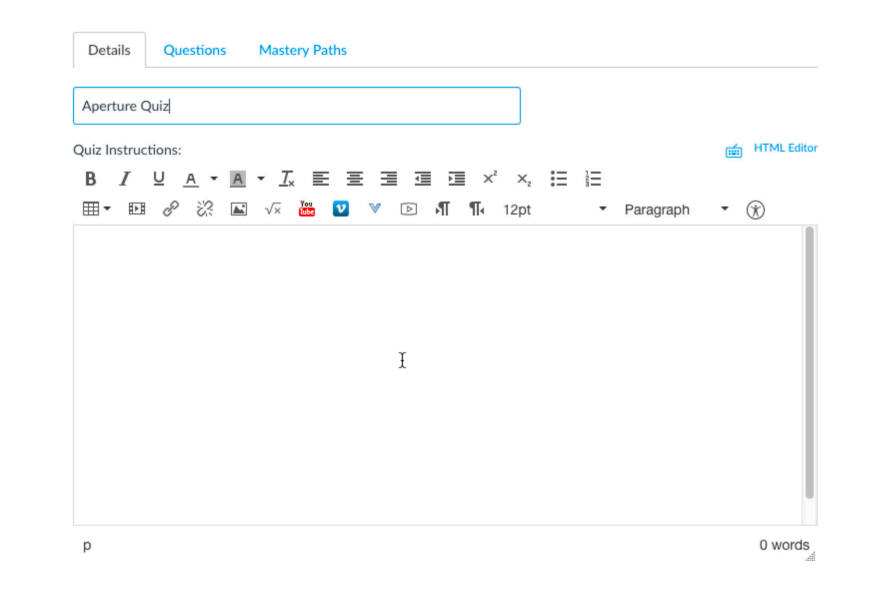

To add questions in the quiz click the "Questions" tab at the top of the page.

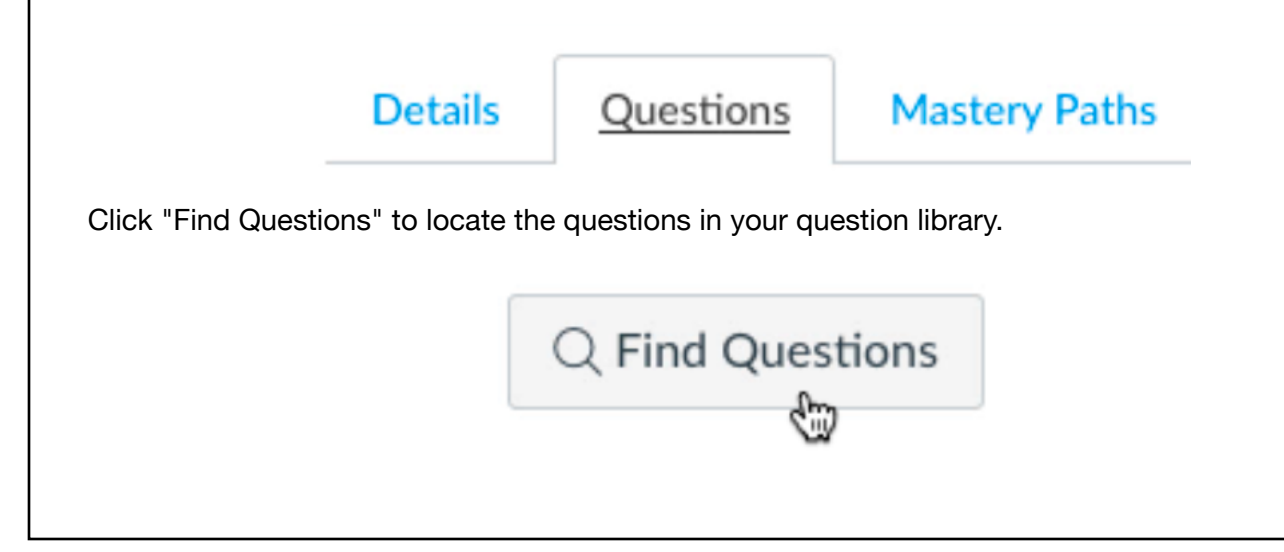

| Institute for<br>& Learning                                                                                                    | Teaching Teaching and Learning Support<br>Excellence (405) 744-1000                                                                      |
|----------------------------------------------------------------------------------------------------|----------------------------------------------------------------------------------------------------|
| The left side of the screen shows individual question banks, and the right side shows questions within each bank. Select a bank, and then select the questions you want to import into the quiz. |                                                                                                    |
| Find Quiz Question                                                                                                    |                                                                                                    |
|                                                                                                    | View Course Question Banks                                                                                                    |
| Aperture<br>Photography 1123, 11<br>questions                                                                                                    | Select All   Clear All<br>Essay<br>In 500 to 700 words, describe how you would determine which                                           |
| ISO<br>Photography 1123, 11<br>questions                                                                                                    | aperture                                                                                                    |
| Shutter<br>Photography 1123, 11<br>questions                                                                                                    | Which of the following aperture values results in the smallest lens Question A lens with a maximum aperture of f/1.4 would mean which of |
|                                                                                                    | the                                                                                                    |
|                                                                                                    | A lens with an aperture of t/2.8 would be referred to as what type<br>of lens?                                                           |
| Scroll down on the right side and click "Add Questions" to add them to the quiz. Choose a group, or create a new one, if you want the questions to reside in their own group in the quiz.        |                                                                                                    |
| Add                                                                                                    | questions to the question group:                                                                                                    |
| [ N                                                                                                    | o Group ]                                                                                                    |
| Ad                                                                                                    | d Questions Cancel                                                                                                    |
| Click "Save & Publish" to save the quiz and make it visible to students.                                                                                                    |                                                                                                    |
| C                                                                                                    | ancel Save & Publish Save                                                                                                    |
|                                                                                                    |                                                                                                    |
|                                                                                                    |                                                                                                    |
|                                                                                                    |                                                                                                    |